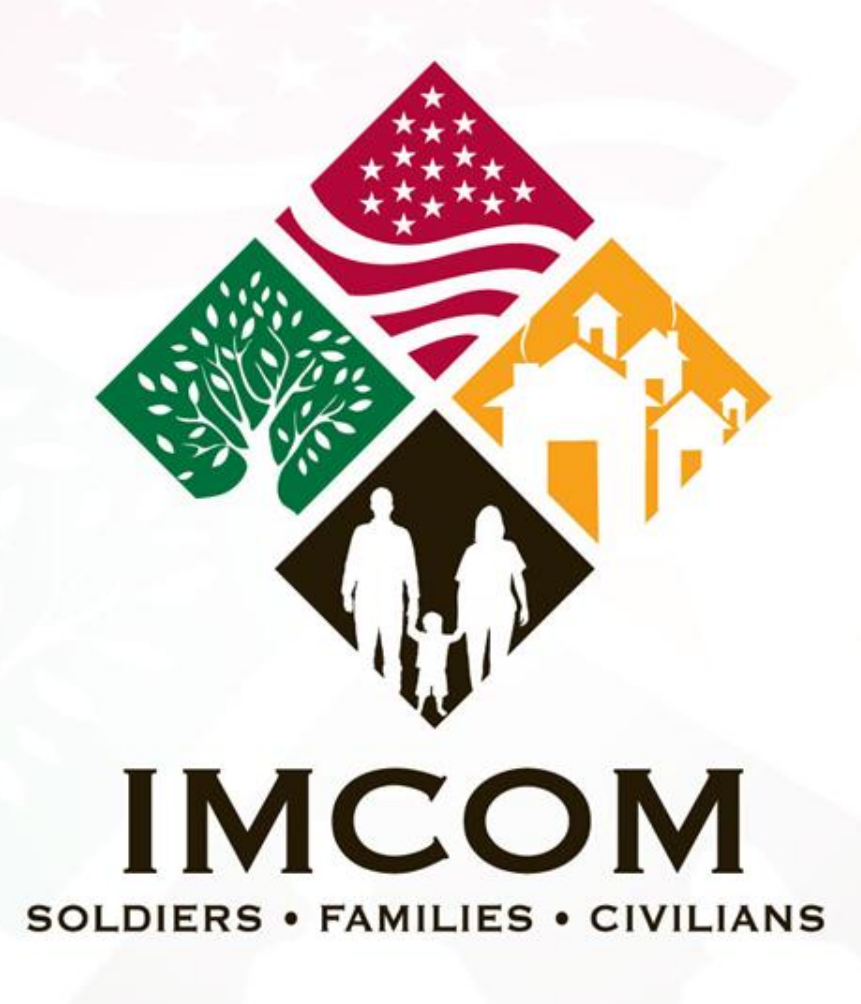

We are the Army's home

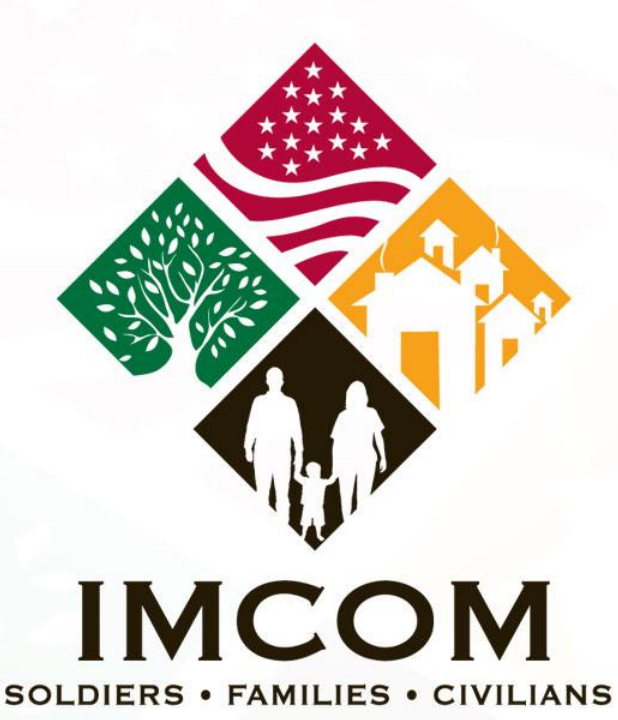

## Official/No Fee Passport Photo Visual Information Support Center Scheduling We are the Army's home

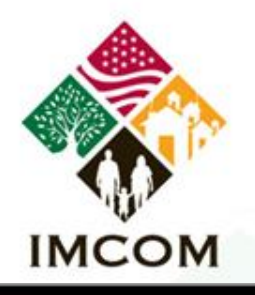

## **ACCESS AND LOGIN TO SITE**

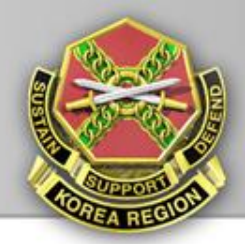

SITE

DERING

Access the vios-akowest website to schedule your passport photo at: https://www.viosakowest.army.mil/(S(mzkvsu454 vnnw455eghvc055))/Login/AKO Login.aspx

| You are required to login with |
|--------------------------------|
| an AKO user name and           |
| password.                      |

|        | LOGIN  |
|--------|--------|
| Q      |        |
|        | M.     |
| AKO Lo | gin    |
| Passwo | ord    |
|        | Log In |
|        |        |

I.O.S

 Privacy and Security
 Frequently Asked Questions

 Powered by Innovative Technologies Inc.™

 Ver 6.08 | Copyright © 2010. All rights reserved.

 Timezone Offset - UTC+0

The VISC is located at Building 756 CP Humphreys across from Self Help.

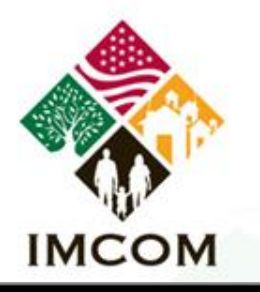

## **CHOOSING INSTALLATION**

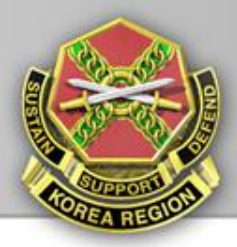

### VISUAL INFORMATION ORDERING SITE

#### LOGIN AKO Login <sup>mark.cansler</sup> Password ••••••• Log In Installation: KOREA - VISC-Humphre: ▼ If you are not regisered with VI Website then please select an installation name, provide AKO password and click Log In.

#### Choose KOREA – VISC-Humphreys for the Installation.

 Privacy and Security
 Frequently Asked Questions

 Powered by Innovative Technologies Inc.™

 Ver 6.06 | Copyright © 2010. All rights reserved.

 Timezone OffSet - UTC+0

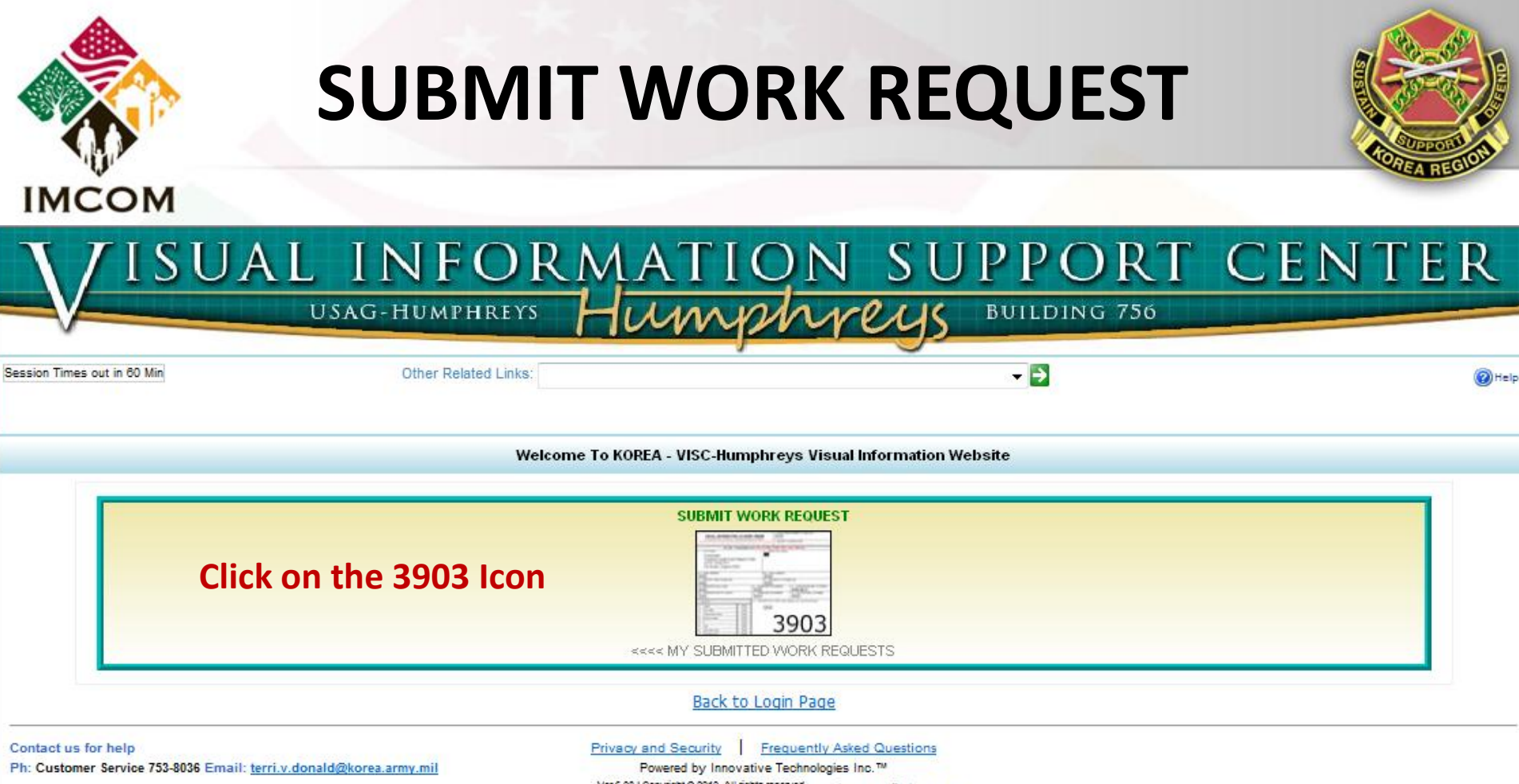

Ver 6.08 | Copyright @ 2010. All rights reserved. Timezone OffSet - UTC+ 9

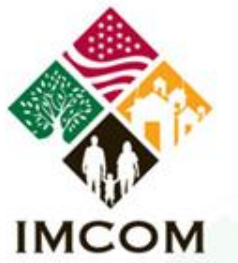

## **CONTACT INFORMATION**

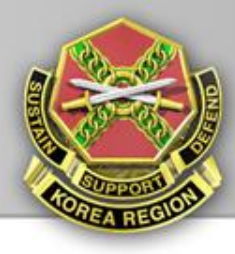

|                 | Customer Contact Information              |                                                            |  |  |
|-----------------|-------------------------------------------|------------------------------------------------------------|--|--|
|                 |                                           |                                                            |  |  |
|                 |                                           |                                                            |  |  |
| Complete the fe | orm with your                             |                                                            |  |  |
| information S   |                                           |                                                            |  |  |
| information. Si |                                           | Salact                                                     |  |  |
| are required to | be Grade:                                 | ······································                     |  |  |
| completed.      | Your Telephone:                           |                                                            |  |  |
|                 | DSN:                                      |                                                            |  |  |
|                 | Your DoD E-Mail Address:                  |                                                            |  |  |
|                 | Address:                                  |                                                            |  |  |
|                 | City:                                     |                                                            |  |  |
|                 | State:<br>Zip:1                           | AK -                                                       |  |  |
|                 | Alternate POC Name:                       |                                                            |  |  |
|                 | Alternate POC Grade:                      |                                                            |  |  |
|                 | Alternate POC Telephone:                  |                                                            |  |  |
| Choose Pickup   | Alternate POC E-Mail:                     |                                                            |  |  |
| check Shipping  | Distance                                  |                                                            |  |  |
| Address same a  | PICKUP<br>Shipping Address same as above: | Ship Note: Ship option is restricted to off-site customers |  |  |
|                 | Address:                                  |                                                            |  |  |
| above.          | City:                                     |                                                            |  |  |
|                 | State:                                    | AK -                                                       |  |  |
|                 | 2.ip:]                                    |                                                            |  |  |
|                 |                                           |                                                            |  |  |
|                 |                                           |                                                            |  |  |
|                 |                                           | Next                                                       |  |  |
|                 |                                           | Next Cancer                                                |  |  |

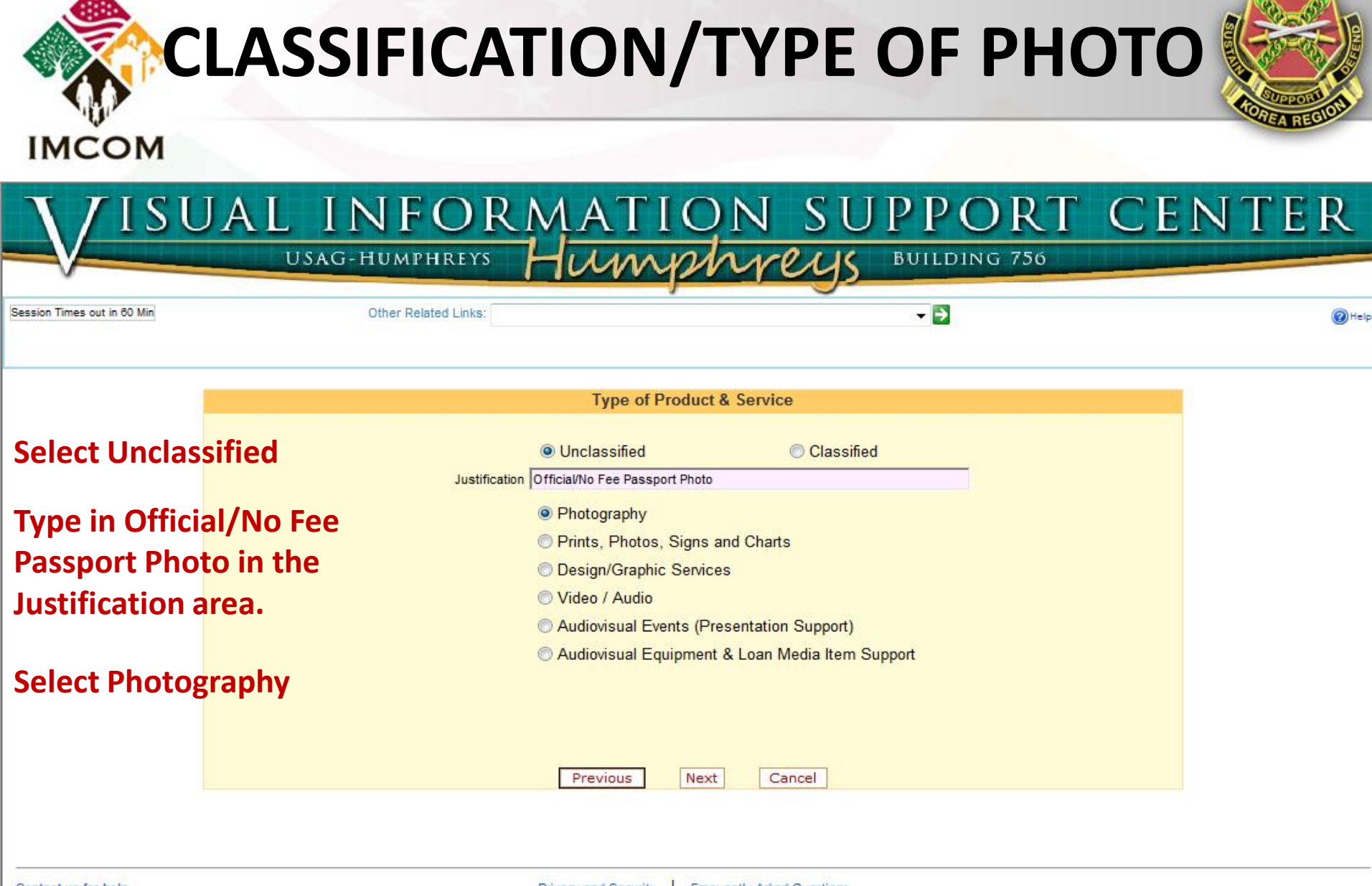

Contact us for help Ph: Customer Service 753-8036 Email: terri.v.donald@korea.army.mil 
 Privacy and Security
 Frequently Asked Questions

 Powered by Innovative Technologies Inc.™

 Ver 5.08 | Copyright © 2010. All rights reserved.

 Timezone OffSet - UTC+9

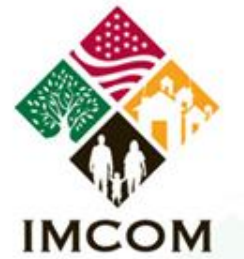

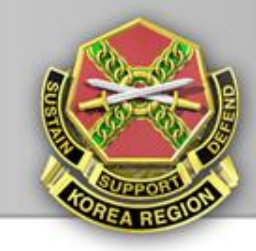

# ISUAL INFORMATION SUPPORT CENTER USAG-HUMPHREYS Humphyeys BUILDING 756

Session Times out in 60 Min

Other Related Links:

- 🖻

(2) Help

|                      |                           | Pho           | otography  |                               |
|----------------------|---------------------------|---------------|------------|-------------------------------|
|                      | File containing Se        | ensitive Info | ormation S | HOULD NOT be attached.        |
| Type of Photography: | Head & Shoulders/Passport | •             | 1          | Select Head &                 |
| Type of Portrait:    | Passport                  | -             | ]          | Shoulders/Passport            |
| Portrait Size:       | 2x2                       | v             | ]          |                               |
| Studio:              | HEAD & SHOULDER STUDIO    |               |            | Select Passport               |
| Appointment Date:    | 01/20/2011 1500           |               |            |                               |
| Quantity:            | 2                         |               |            | Select Head & Shoulder Studio |
|                      |                           |               |            | Choose an appointment date    |
|                      |                           |               |            | Quantity is 2                 |
|                      | Prev                      | vious         | Next       | Cancel                        |

Contact us for help Ph: Customer Service 753-8036 Email: terri.v.donald@korea.army.mil Privacy and Security Frequently Asked Questions Powered by Innovative Technologies Inc.™ Ver 6.08 | Copyright @ 2010. All rights reserved. Timezone OffSet - UTC+ 9

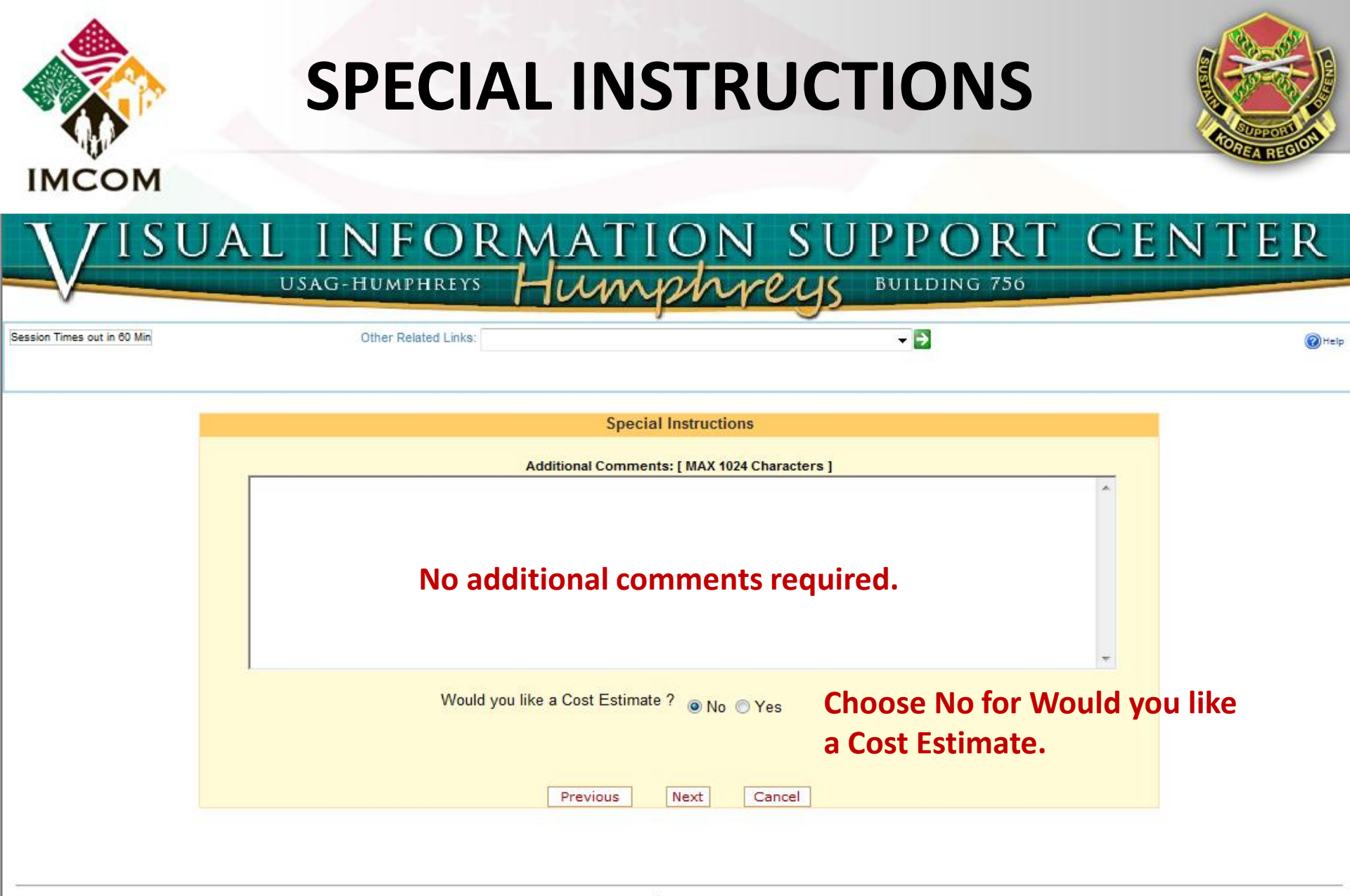

 Privacy and Security
 Frequently Asked Questions

 Powered by Innovative Technologies Inc.™

 Ver 5.08 | Copyright © 2010. All rights reserved.

 Timezone OffSet - UTC+9

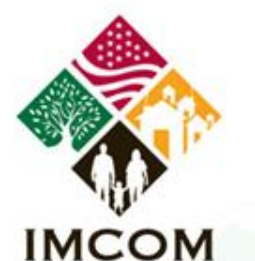

## **SUMMARY AND SUBMIT**

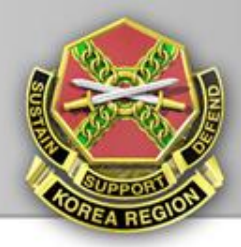

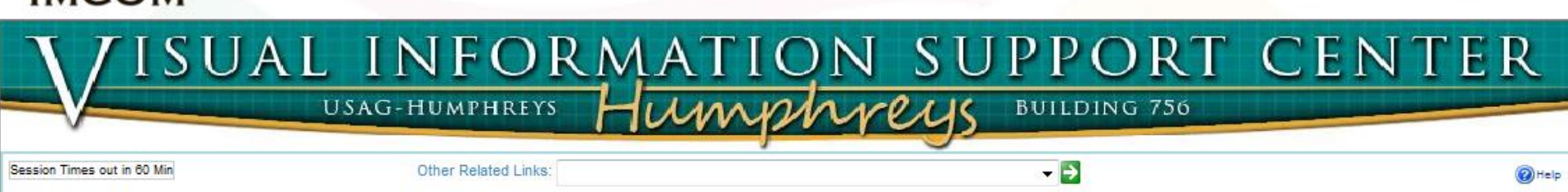

|              |                                                                                              | Summary                                                                                                    |                                              |                                                                                        |  |  |  |  |
|--------------|----------------------------------------------------------------------------------------------|----------------------------------------------------------------------------------------------------|----------------------------------------------|----------------------------------------------------------------------------------------|--|--|--|--|
|              | Customer Contact Information                                                                 |                                                                                                    |                                              |                                                                                        |  |  |  |  |
|              | Name:Mark Cansler<br>Grade:E6<br>Phone:753-8557<br>DSN:<br>Email:mark.cansler@korea.army.mil | Organization:DOL, USAG-H<br>Address:UPDATE<br>City:APO<br>State:AP<br>Zip Code:96271<br>Charge#:VI-05-04-05-A3 | Alt. POC Name:<br>Grade:<br>Phone:<br>Email: | Pickup Address:UPDAT<br>City:APO<br>State:AP<br>Zip Code:96271<br>Delivery Type:Pickup |  |  |  |  |
|              | Justification                                                                                |                                                                                                    |                                              |                                                                                        |  |  |  |  |
|              | Justification: Official/No Fee Pass                                                          | Security Classification:Unclassified                                                                           |                                              |                                                                                        |  |  |  |  |
|              | Service - Head & Shoulders/Pass<br>Type: <sup>Passport</sup> Size: <sup>2x2</sup>            | Quantity:2                                                                                                    | Appointment Da                               | te: <sup>01/20/2011 1500</sup>                                                         |  |  |  |  |
| eview the S  | ummary and then                                                                              |                                                                                                    |                                              |                                                                                        |  |  |  |  |
| elect Submit | t. Ensure that the                                                                           |                                                                                                    |                                              |                                                                                        |  |  |  |  |
| ppointment   | date information is                                                                          | Previous Submit C                                                                                              | Cancel                                       |                                                                                        |  |  |  |  |
| etained.     |                                                                                              |                                                                                                    |                                              |                                                                                        |  |  |  |  |

# INCOM

SOLDIERS • FAMILIES • CIVILIANS